# Anleitung Anmeldung Umwelt-Champion & Umwelt-Exkursionen

## **Hinweis:**

Die Anmeldung zu den Veranstaltungen läuft ausschließlich elektronisch über das Anmeldeformular unserer neu dafür angelegten Homepage. Eine Anmeldung per Telefon oder E-Mail ist nicht möglich.

Schritt 1: Folgen Sie auf dieser Seite dem Link zur neuen Homepage

Anmeldung Umwelt-Champion & Umwelt-Exkursionen

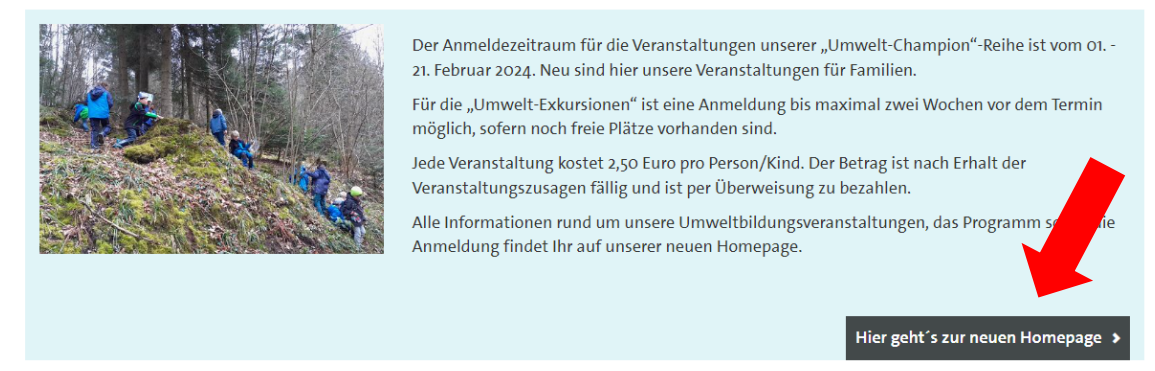

Schritt 2: Wählen Sie unter "Programme" Umwelt-Champion oder Umwelt-Exkursionen aus.

| GAGGENAU                                                                                                    |
|----------------------------------------------------------------------------------------------------|
|                                                                                                    |
| Umweltbildungsangebote der Stadtverwaltung Gaggenau                                                                                                  |
| STARTSEITE <u>Programme</u> Wichtiges Kontakt III 0<br>Umwelt-Champion                                                                               |
| Veranstall<br>Umwelt-<br>Exkursionen<br>Das Programm fur eie eiegeningen ommenbildungsveranstaltungen wird am <b>1. Februar 2024</b> veröffentlicht. |

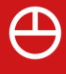

**Schritt 3:** Wählen Sie durch Klick auf die einzelnen Titel die gewünschte Veranstaltung aus. Sie erhalten detaillierte Informationen dazu.

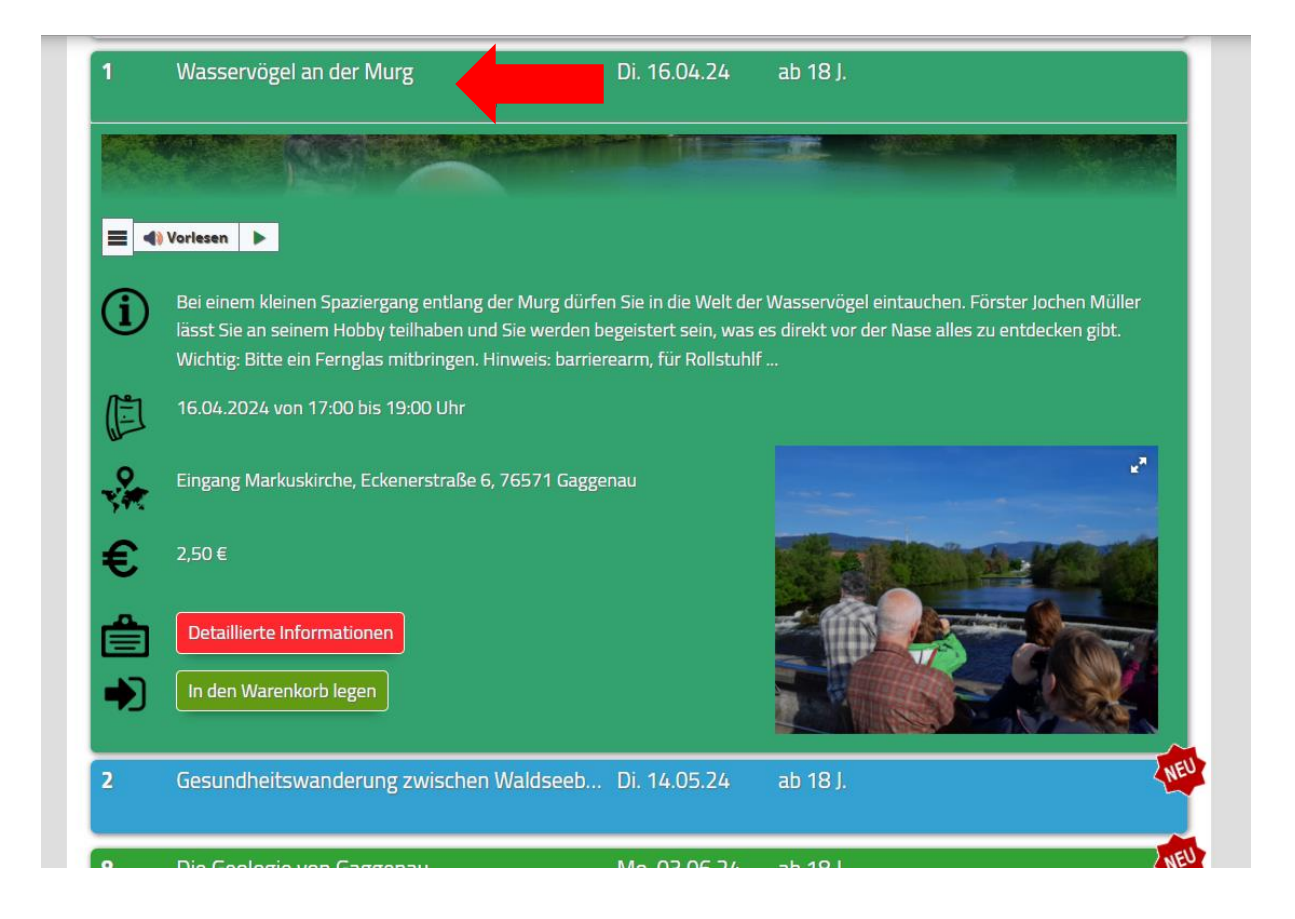

Schritt 4: Legen Sie alle gewünschten Veranstaltungen in den Warenkorb.

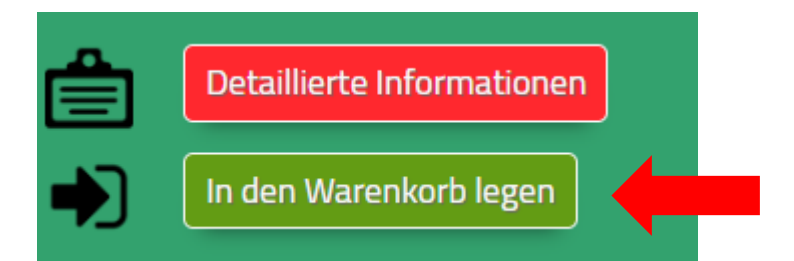

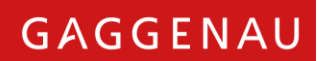

Schritt 5: Gehen Sie zum Warenkorb.

 $\oplus$ 

|                                        |                    | GAGGENAU             |  |  |  |  |  |  |  |  |
|----------------------------------------|--------------------|----------------------|--|--|--|--|--|--|--|--|
| Umweltbildungsang                      | ebote der Stadtver | rwaltung Gaggenau    |  |  |  |  |  |  |  |  |
| Startseite Programme Wichtiges Kontakt | I 🛒 3              |                      |  |  |  |  |  |  |  |  |
| Ansicht Sortieren Filter               | · ·                |                      |  |  |  |  |  |  |  |  |
| Programm "Umwelt-Exkursionen 2024"     |                    |                      |  |  |  |  |  |  |  |  |
| Ansichtart: Modern                     |                    | Programmheft als PDF |  |  |  |  |  |  |  |  |
| Nr. Titel                              | Termin             | Alter                |  |  |  |  |  |  |  |  |
| 1 🕑 Wasservögel an der Murg            | Di. 16.04.24       | ab 18 J.             |  |  |  |  |  |  |  |  |

**Schritt 6:** Im Warenkorb sehen Sie alle ihre ausgewählten Veranstaltungen. Sie können die Auswahl nochmal anpassen, in dem Sie einzelne Veranstaltungen durch Klick auf das Kreuz entfernen.

| Programm   | : Umw | elt-Exkursionen              |                  |                         |        |   |   |   |
|------------|-------|------------------------------|------------------|-------------------------|--------|---|---|---|
| 1. Termin  | Prio  | Nr./Name der Veranstaltung   | ErzBerechtigte*r | Einverständniserklärung | Aktion |   |   |   |
| Di. 16.04. | 1     | 1. Wasservögel an der Murg   |                  |                         | 0      | 0 | 0 | 8 |
| Mo. 03.06. | 2     | 8. Die Geologie von Gaggenau |                  |                         | 0      | 0 | 0 | 0 |
| Do. 29.08. | 3     | 5. Bäume im Wandel           |                  |                         | 0      | 0 | 0 | 8 |

Hier geht es zur Anmeldung für "Umwelt-Exkursionen"

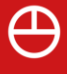

**Schritt 7:** Melden Sie sich durch Klick auf den Hinweis "Hier geht es zur Anmeldung" an. Es öffnet sich eine Eingabemaske, in der Sie alle erforderlichen Daten eintragen können.

|                |         | U        | mwelt      | bildu    | ungsan   | gebote    | der  | Stadi    | verwal          | tung  | g Gag  | gena    | u     |      |        |   |   |
|----------------|---------|----------|------------|----------|----------|-----------|------|----------|-----------------|-------|--------|---------|-------|------|--------|---|---|
| Startseite     | Prog    | RAMME    | Wichti     | GES      | Kontakt  | ₩.        | L    |          |                 |       |        |         |       |      |        |   |   |
| Programm       | : Umw   | elt-Exk  | ursione    | en       |          |           |      |          |                 |       |        |         |       |      |        |   |   |
| 1. Termin      | Prio    | Nr./Na   | me der \   | Verans   | taltung  |           | Erz. | -Berecl  | htiqte*r        | Einv  | erstän | dniserl | därur | ng   | Aktion |   |   |
| Mo. 17.06.     | 1       | 3. Lands | chaftspfle | ge mit S | Schafen  | _         |      |          |                 |       |        |         |       |      |        |   | 8 |
| Hier geht e    | s zur A | nmeldi   | ına für    | "Umv     | velt-Exk | ursioner  |      |          |                 |       |        |         |       |      |        |   |   |
| gone e         |         |          |            |          |          | Datenschu | ıtz  | Impres   | ssum            |       |        |         |       |      |        |   |   |
|                |         |          |            |          |          |           |      |          |                 |       |        |         |       |      |        |   |   |
|                |         |          |            |          |          |           |      |          |                 |       |        |         |       |      |        |   |   |
| Persönliches   |         |          |            |          |          |           |      |          |                 |       |        |         |       |      |        |   |   |
| Vorname:       |         |          |            | Name:    |          |           |      |          | Geburtsda<br>22 | atum: | ✓ 03   |         | V     | 2024 | 4      | V |   |
|                |         |          |            |          |          |           |      |          |                 |       |        |         |       |      |        |   |   |
| Adresse        |         |          |            |          |          |           |      |          |                 |       |        |         |       |      |        |   |   |
| Straße, Hausnı | ımmer:  |          |            |          |          |           |      |          |                 |       |        |         |       |      |        |   |   |
| PLZ:           | 0       | rt:      |            | _        |          |           | _    | _        |                 | _     | _      | _       | _     |      | _      |   |   |
|                |         |          |            |          |          |           |      |          |                 |       |        |         |       |      |        |   |   |
| Adresszusatz ( | c/o):   |          |            |          |          |           |      |          |                 |       |        |         |       |      |        |   |   |
|                |         |          |            |          |          |           |      |          |                 |       |        |         |       |      |        |   |   |
| Telefon:       |         |          |            |          |          |           |      |          |                 |       |        |         |       |      |        |   |   |
|                |         |          |            |          |          |           |      |          |                 |       |        |         |       |      |        |   |   |
| E-Mail:        |         |          |            |          |          |           | E    | -Mail wi | ederholen:      |       |        |         |       |      |        |   |   |

# Schritt 8: Prüfen Sie die Richtigkeit ihrer Angaben und schicken Sie die Anmeldung ab.

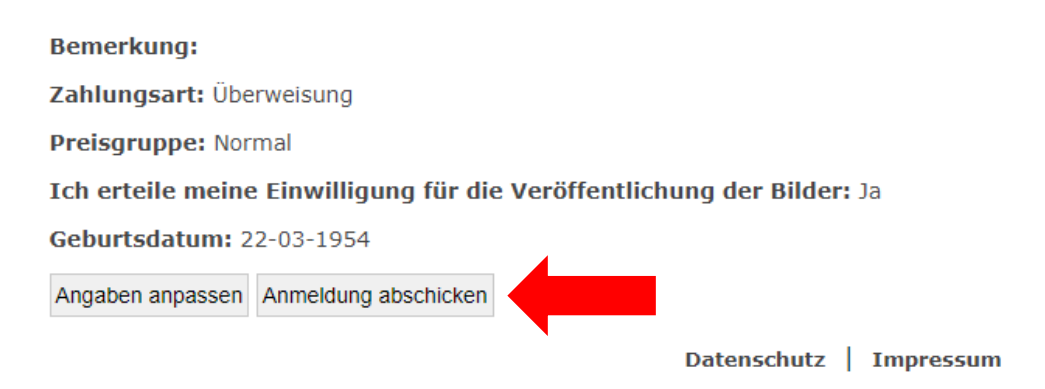

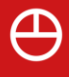

**Schritt 9:** Warten Sie, bis Sie Ihre Bestätigung zu der Veranstaltung erhalten. In dieser ist die Zahlungsaufforderung enthalten. Bitte überweisen Sie umgehend den geforderten Betrag.

## Umwelt-Exkursionen 2024

Veranstalter: Umweltabteilung Stadtverwaltung Gaggenau

Test Testmann Teststrasse 56b 12345 Teststadt

#### Teilnehmende Person: Test Testmann

An diesen Veranstaltungen kannst du teilnehmen: Bemerkung: Achtung! Allergisch auf Katzen! Bildveröffentlichung: erlaubt

| Nr. | Veranstaltung                    | Termin/Treffpunkt           | Kontakt        | Bez. | Kosten |
|-----|----------------------------------|-----------------------------|----------------|------|--------|
| 1   | Bildhauerei / klassische Malerei | Mo 5. Aug. 7:30 Uhr - Fr 9. | 08131/75-182 / | Org  | 15.78€ |
|     | *Zusatztext                      | Aug. 14:00 Uhr              | test@test.de   |      |        |
|     |                                  | Am Busparkplatz des TSV     |                |      |        |
|     |                                  | 1865 in Dachau, Jahnplatz   |                |      |        |
| 4   | Pony Reiten                      | Mo 5. Aug. 7:30 Uhr - Fr 9. | 08131/75-182   | Va   | 75.30€ |
|     |                                  | Aug. 14:00 Uhr              |                |      |        |
|     |                                  | Am Busparkplatz des TSV     |                |      |        |
|     |                                  | 1865 in Dachau, Bolzplatz   |                |      |        |

Schritt 10: Nach Prüfung des Zahlungseinganges erhalten Sie die endgültige Bestätigung von uns, dass Sie an der Veranstaltung teilnehmen können.

#### Hinweis:

Bitte beachten Sie, dass jede Person einzeln angemeldet werden muss. Führen Sie alle beschriebenen Schritte pro Person durch.